## 點選「開始」,找到並點選「商務用Skype 2016」。

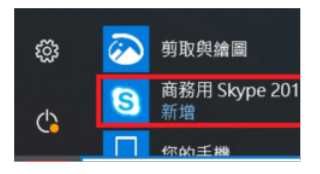

## 開啟後,「登入位址」欄位輸入個人信箱及密碼

|                               | 商務用 Skype              | - 🗆 × |
|-------------------------------|------------------------|-------|
| 商務用 Skyp                      | pe                     |       |
| 登入                            |                        | ۰.    |
| 登入位址:                         |                        |       |
| E-Mail @novatek               | .com.tw                |       |
| <mark>變更</mark><br>使用您組織的登入位址 | (非 Skype 名稱或 Microsoft | 帳戶)   |
| 進一步了解                         |                        |       |
| 密碼:                           |                        |       |
| ****                          |                        |       |
| ✔ 儲存我的密碼                      |                        |       |
| 登入狀態:<br>✔ 線上▼                |                        |       |
| 童入(S)                         |                        |       |

第一次使用時,會無法辨別使用者身分,需於「使用者名稱」欄位補上「novatek\NVT工號」 登入後即可使用

| S 商務用 Skype                                                    | - 🗆 ×                  | ⑤ 商務用 Skype                                                                                                    |    |
|----------------------------------------------------------------|------------------------|----------------------------------------------------------------------------------------------------|----|
| 商務用 Skype                                                      |                        | 商務用 Skype                                                                                                    |    |
| 登入                                                             | ٥-                     | 登入                                                                                                    | ¢- |
| 登入位址:                                                          |                        | 登入位址:                                                                                                    |    |
| roger_chiu@novatek.com.tw                                      |                        | roger_cniu@novatek.com.tw                                                                                         |    |
| 要更                                                             |                        | ₩₩<br>使用您組織的登入位址 (非 Skype 名稱或 Microsoft 帳戶)                                                                       |    |
| 使用您組織的登入位址 (非 Skype 名稱或 Micro                                  | osoft 帳戶)              | 進一步了解                                                                                                    |    |
| 無法登入商務用 Skype<br>窓未登入・您可能需提供登入位址或引<br>っ定提供這些資訊・若依然無效・請連結<br>組・ | ¥<br>臣入認證,請再<br>各您的支援小 | 使用者名稱:<br>novatek\nvt02395<br>範例:<br>商務用 Skype Online 使用者: username@domain.com<br>所有其他使用者: domain\username<br>來羅· |    |
|                                                                | 確定                     | 11, 119.                                                                                                    |    |
|                                                                |                        | □ 儲存我的密碼                                                                                                    |    |
| 儲存我的密碼                                                         |                        | 删除我的登入資訊                                                                                                    |    |
| 登入狀態:                                                          |                        | 登入狀態:                                                                                                    |    |
| ❷ 線上▼                                                          |                        | ❷ 線上▼                                                                                                    |    |
| 臺入(5)                                                          |                        | ②人登                                                                                                    |    |